# 茅台学院线上平台报名学位外语 学生端操作手册

#### 2025.04

### 一、电脑端登录

登录网址: <u>https://mtxy.jxjy.chaoxing.com/login</u> 自行选择登录方式(机构账号登录需要账号和密码,账 号为学号、若绑定过手机,也可使用手机验证码登录)

| 台学院   |         |
|-------|---------|
| 手机号登录 | 机构账号登录  |
| 手机号   |         |
| 會 密码  | ₩ 忘记密码? |
| 登     | ·录      |
|       | 手机验证码登录 |

## 二、进入学位外语报名页面

①在左侧菜单栏,选择【学生服务】②再选择【学位外语考试】

| •                                                              | <b>个人信息</b>       | 信思思理 开始时间: 2024-03-01<br>信息思想 标准时间: 2024-06-30 |
|----------------------------------------------------------------|-------------------|------------------------------------------------|
| 账号管理 输入邀请码<br>承担                                               | 毕业 毕业生登记表         |                                                |
| <ul> <li>▲ 首页</li> <li>◆ 学生服务</li> </ul>                       | 学位 《学位外语奏试 学位外语考试 | 学位审核条件 学位申请 学位信息                               |
| <ul> <li>◇ 人学材料車板始集</li> <li>◇ 課程替代</li> <li>◇ 成绩查询</li> </ul> |                   |                                                |
| <ul> <li>◆ 考試服务</li> <li>◆ 选课管理</li> </ul>                     |                   |                                                |
| <ul> <li>◆ 专升本资格审查</li> <li>◆ 毕业论文</li> <li>◆ 文件管理</li> </ul>  |                   |                                                |
| <ul><li>▲ 云盘</li><li>▲) 通知</li></ul>                           | ٢                 |                                                |
| <ul><li>筆記</li><li>融 论文检测</li></ul>                            |                   |                                                |

## 三、报名

#### 选择对应批次,点击右侧【报名】 注意:之后下载准考证也在这个页面

| 0                                                                                                    | 学位外 | 语考试           | :                                    |      |          |      |             |                  |      |      |          | [返回]           |
|----------------------------------------------------------------------------------------------------|-----|---------------|--------------------------------------|------|----------|------|-------------|------------------|------|------|----------|----------------|
| and and                                                                                                    | 当前学 | 学位外语          | 考试批次: 2025                           | 年春   | 季批次      |      |             |                  |      |      |          |                |
| <b>账号管理</b> 输入邀请码                                                                                                    | 序号  | 批次名<br>称      | 报考时间                                 | 报考条件 | 报考<br>状态 | 考试场次 | 考准考试 证下时 载的 | 报考条<br>件是否<br>达标 | 审核状态 | 审核意见 | 繳费<br>时间 | 成<br>绩 操作<br>状 |
| <ul> <li>◆ 课程</li> </ul>                                                                                                    |     | 2025          | 2025-04-211                          | *    | 未        |      |             | ++               |      |      | -        | → <b></b>      |
| 育 首贞 ▲ 半年昭々                                                                                                    | 1   | 季批次           | 5-04-30 23:5<br>9-59                 | 重看   | 报考       |      |             | 一直               |      |      | -        | 报名             |
| <ul> <li>         → 学士服务          → 学材料電域結用      </li> </ul>                                                                                                    | -   | 2024          | 2024-05-09 1                         | -    | +        | +    | -           | -                |      |      |          |                |
| <ul><li>③ 只子切杆甲級司朱</li><li>③ 课程替代</li></ul>                                                                                                    | 2   | 年春<br>季批<br>次 | 2:00:00~ 202<br>4-05-22 17:5<br>5:40 | 查看   | 木报考      |      |             | 未审查              |      |      |          | 报名             |
| ☆ 成绩查询     ☆     ☆     ☆     ☆     ☆     ☆     ☆     ☆     ☆     ☆     ☆     ☆     ☆     ☆     ☆     ☆     ☆     ☆     ☆     ☆     ☆     ☆     ☆     ☆     ☆     ☆     ☆     ☆     ☆     ☆     ☆     ☆     ☆     ☆     ☆     ☆     ☆     ☆     ☆     ☆     ☆     ☆     ☆     ☆     ☆     ☆     ☆     ☆     ☆     ☆     ☆     ☆     ☆     ☆     ☆     ☆     ☆     ☆     ☆     ☆     ☆     ☆     ☆     ☆     ☆     ☆     ☆     ☆     ☆     ☆     ☆     ☆     ☆     ☆     ☆     ☆     ☆     ☆     ☆     ☆     ☆     ☆     ☆     ☆     ☆     ☆     ☆     ☆     ☆     ☆     ☆     ☆     ☆     ☆     ☆     ☆     ☆     ☆     ☆     ☆     ☆     ☆     ☆     ☆     ☆     ☆     ☆     ☆     ☆     ☆     ☆     ☆     ☆     ☆     ☆     ☆     ☆     ☆     ☆     ☆     ☆     ☆     ☆     ☆     ☆     ☆     ☆     ☆     ☆     ☆     ☆     ☆     ☆     ☆     ☆     ☆     ☆     ☆     ☆     ☆     ☆     ☆     ☆     ☆     ☆     ☆     ☆     ☆     ☆     ☆     ☆     ☆     ☆     ☆     ☆     ☆     ☆     ☆     ☆     ☆     ☆     ☆     ☆     ☆     ☆     ☆     ☆     ☆     ☆     ☆     ☆     ☆     ☆     ☆     ☆     ☆     ☆     ☆     ☆     ☆     ☆     ☆     ☆     ☆     ☆     ☆     ☆     ☆     ☆     ☆     ☆     ☆     ☆     ☆     ☆     ☆     ☆     ☆     ☆     ☆     ☆     ☆     ☆     ☆     ☆     ☆     ☆     ☆     ☆     ☆     ☆     ☆     ☆     ☆     ☆     ☆     ☆     ☆     ☆     ☆     ☆     ☆     ☆     ☆     ☆     ☆     ☆     ☆     ☆     ☆     ☆     ☆     ☆     ☆     ☆     ☆     ☆     ☆     ☆     ☆     ☆     ☆     ☆     ☆     ☆     ☆     ☆     ☆     ☆     ☆     ☆     ☆     ☆     ☆     ☆     ☆     ☆     ☆     ☆     ☆     ☆     ☆     ☆     ☆     ☆     ☆     ☆     ☆     ☆     ☆     ☆     ☆     ☆     ☆     ☆     ☆     ☆     ☆     ☆     ☆     ☆     ☆     ☆     ☆     ☆     ☆     ☆     ☆     ☆     ☆     ☆     ☆     ☆     ☆     ☆     ☆     ☆     ☆     ☆     ☆     ☆     ☆     ☆     ☆     ☆     ☆ |     | 2023          | 2023-05-23 0                         |      |          |      |             |                  |      |      |          |                |
| ◆ 考试服务                                                                                                    | 3   | 年春<br>季批      | 9:00:00~ 202<br>3-06-05 23:0         | 查看   | 未报       |      |             | 达标               |      |      |          | 报名             |
| ☆ 选课管理                                                                                                    |     | 次             | 0:00                                 |      | 考        |      |             |                  |      |      |          |                |
| ◆ 专升本资格审查                                                                                                    |     |               |                                      |      |          |      |             |                  |      |      |          |                |
| ◆ 毕业论文                                                                                                    |     |               |                                      |      |          |      |             |                  |      |      |          |                |
| ◆ 文件管理                                                                                                    |     |               |                                      |      |          |      |             |                  |      |      |          |                |
| ▲ 云盘                                                                                                    |     |               |                                      |      |          |      |             |                  |      |      |          |                |

检查自己的个人信息是否有误,最后上传考试照 片,照片底色为蓝色,大小 0-500KB,最后点击 【确认报名】,出现提示报名成功即可。

| 2025 寿季学位外语 | 主老试                                                                                                    |      |                |  |  |
|-------------|----------------------------------------------------------------------------------------------------|------|----------------|--|--|
|             | 1 - 141                                                                                                    |      |                |  |  |
| 证件信息        |                                                                                                    |      |                |  |  |
| 姓名          |                                                                                                    | 性別   | 男              |  |  |
| 民族          | 汉族                                                                                                    | 政治面貌 | 中共党员           |  |  |
| 证件号码        |                                                                                                    |      |                |  |  |
|             |                                                                                                    |      |                |  |  |
| 学籍信息        |                                                                                                    |      |                |  |  |
| 学号          |                                                                                                    | 层次   | 专升本            |  |  |
| 专业名称        | i in the second second s | 学制   | 2.5            |  |  |
| 学习形式        | 业余                                                                                                    | 年级   | 2020级          |  |  |
|             |                                                                                                    |      |                |  |  |
| 报考信息        |                                                                                                    |      |                |  |  |
| 批次类别        | 学位外语考试                                                                                                    | 批次名称 | 2025年春季批次      |  |  |
| *报考科目       | 英语                                                                                                    | *考区  | 茅台学院(剩余座位数500) |  |  |
|             |                                                                                                    |      |                |  |  |
| 联系信息        |                                                                                                    |      |                |  |  |
| 手机号码        |                                                                                                    |      |                |  |  |
| 其他信息        |                                                                                                    |      |                |  |  |
| * 考试照片      |                                                                                                    |      |                |  |  |
|             |                                                                                                    |      |                |  |  |
|             |                                                                                                    |      |                |  |  |
|             | + 点击上传照片                                                                                                    |      |                |  |  |
|             | 考试照片要求:蓝麻、0-500kb                                                                                                    |      |                |  |  |
|             |                                                                                                    |      | _              |  |  |
|             |                                                                                                    | 确认报名 | 取消             |  |  |